#### 日本陸上競技連盟・長野陸上競技協会小学生団体登録用ガイド

令和5年6月20日 長野陸上競技協会 普及部

このガイドは次の団体登録専用です。

1. 小学生構成員が5名以上で団体登録する場合。

2. 一般登録団体の中に同名の小学生団体登録をつくる場合。

個人または4名以下のチームが登録する場合は「小学生個人登録用ガイド」をご参照ください。

### I. [新規加入団体作成について]

長野陸協ホームページ、トップ画面右側の新規加入団体登録申請欄の【小学生団体用・新規団体申請】の青 色ボタンをクリックして申請書をダウンロード入手してください。

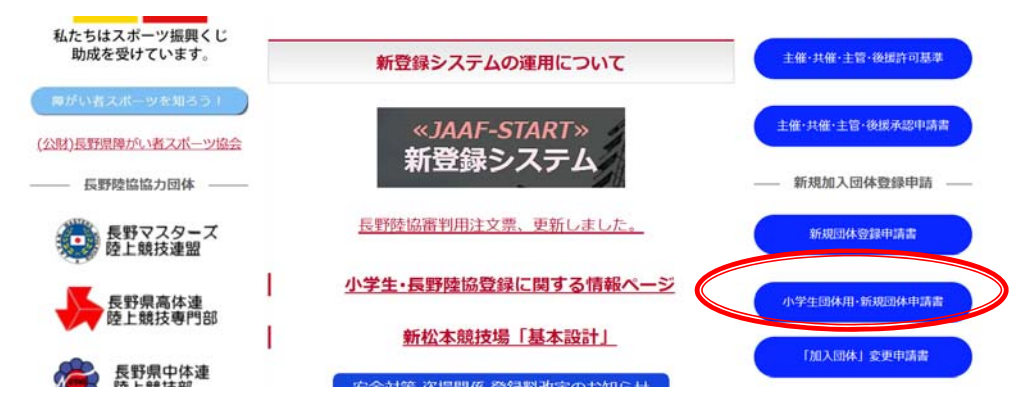

#### 新規団体申請の必須条件

①5 名以上の小学生が所属すること

②代表者または指導者に1名以上の日本陸連ジュニアコーチ(コーチ1)以上の指導者資格を有する長野陸協 審判登録会員がいること。(2023年度は移行措置として今年度中に取得できる方を含みます。)

新規団体申請時に長野陸協登録会員がいない場合には、お住まいの地域に該当する長野陸協加盟支部に長野陸協会員登録をしてください。この会員登録が無い場合には、JAAF-STARTを利用した諸手続きを行うことができません。指導者資格を有していない場合には、1年以内に指導者資格取得講習を受講することを条件に申請を認めます。注意:公認指導者は他登録団体(チーム)と兼ねることはできません。

|                      |          | 13             | 和社        | 競技         | 協会 小     | 学生          | 新規  | 「加入団体」部   | 立動認申請   | F⊷<br>令和 5 | 年月    |
|----------------------|----------|----------------|-----------|------------|----------|-------------|-----|-----------|---------|------------|-------|
| - 船/回法/<br>注長 萩 )    | 長所<br>京  | 陸上朝<br>清 様     | 时间        | <b>⇔</b> - |          |             |     |           |         | 3725       | 40.53 |
|                      |          |                |           |            |          | 団々          | 木名₀ | 43        |         |            |       |
|                      |          |                |           |            |          | 代表          | 各名  | e2        | FØ      | 予定総数       | 谷     |
|                      |          |                |           | 0          | 中間者。     | 住           | 所↔  | 〒3-+3     |         |            |       |
|                      |          |                |           | 0          | GRAT /*  |             |     | E-mail: 🕫 |         |            |       |
|                      |          |                |           |            |          | 連新          | 百元  | 電話:0-₽    |         |            |       |
| ふりがな!<br>団体名称        | 41<br>41 |                |           |            |          |             |     |           |         |            |       |
| ふりがない                | ta       | がのし            | りくじ       | ょうき        | ようしつ     | and the     |     |           |         |            |       |
| 略称:全角<br>7文字以内-      | 4        | 4 <sup>2</sup> | 47        | 4          | 47 .     | 62. 6       | a:  | 半月167文字以7 | 内で組入して下 | さくし        |       |
| アナウンス<br>用<br>読み名称※- | みめ       | Narose         | ,<br>人: - |            |          |             |     |           |         |            |       |
| 団体の目的                | 4        | 6              |           |            |          |             |     |           |         |            |       |
|                      | 臣臣       | 子県 日           | 113       | 125        |          | <b>新光</b> 中 | 朱:代 | 「表書い      |         |            |       |
| 肇建大动部                | 0        | (学生)           | 4         | 140        | P. House |             |     |           |         |            |       |

1. 申請書は長野陸協事務局へメール(申請書添付)と、代表者押印のある申請書を郵送して下さい。 申請後、審査から承認までは1~2週間お待ちいただきます。(長野陸協と代表者所属支部で審査します。) 承認されましたら、事務局からメール連絡を差し上げます。

事務局 メールアドレス <u>info07@nagano-rk.com</u>

- 住所 (一財)長野陸上競技協会 〒399-0701 長野県塩尻市広丘吉田 1150 番 3 オーイケ第 2 ビル 2 階 10 号室
- 2. 承認通知到着後、JAAF-START を利用して貴団体の作成登録=新規加入団体の作成の手続きに進みます。
- (1) 長野陸協ホームページトップ画面の【<<JAAF-START>>新登録システム】をクリック。

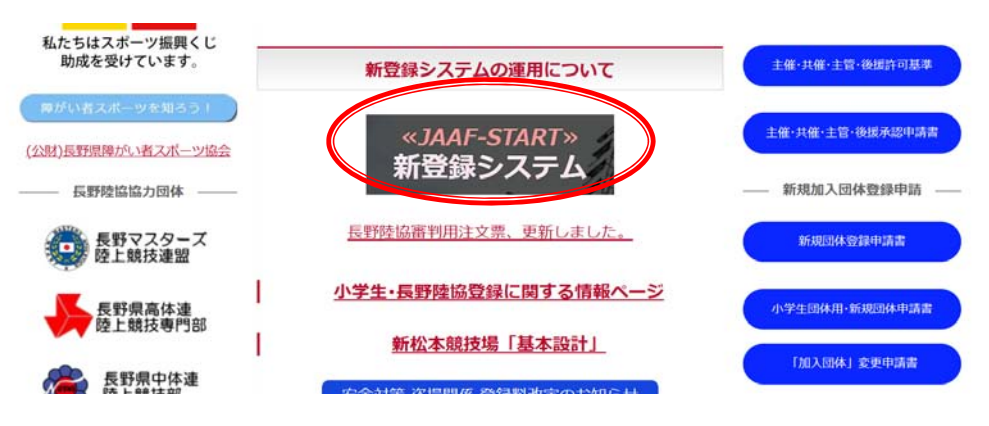

(2)この画面に進み、【<<JAAF-START>>新登録システム】をクリック。

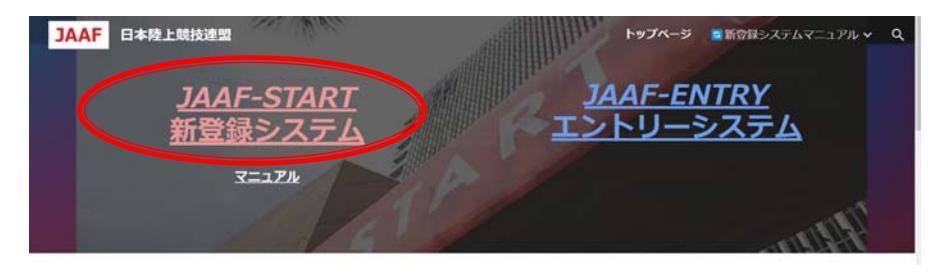

(3) この画面に進み、【ログイン】をクリック

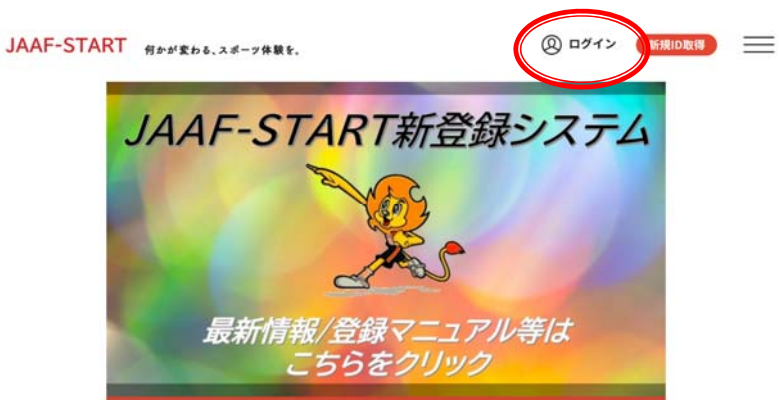

(4) この画面に進み、ご自身が該当するどちらかでログインやメールアドレス登録を進めてください。

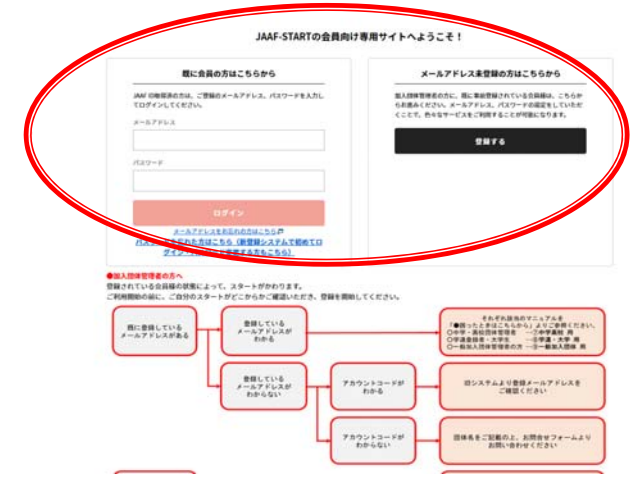

(5) ログインができたら、右上メニューバーをクリック。

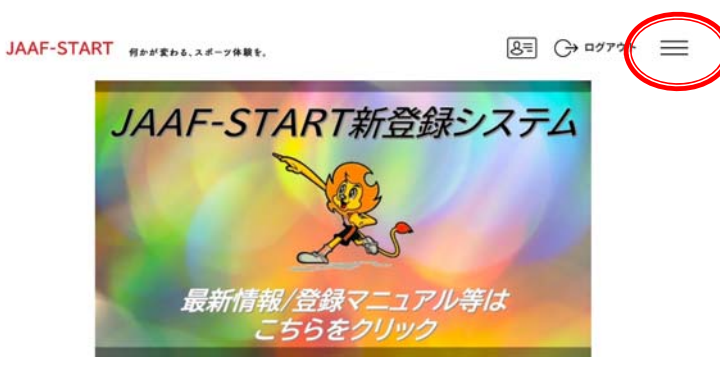

(6) 【団体登録申請】をクリック

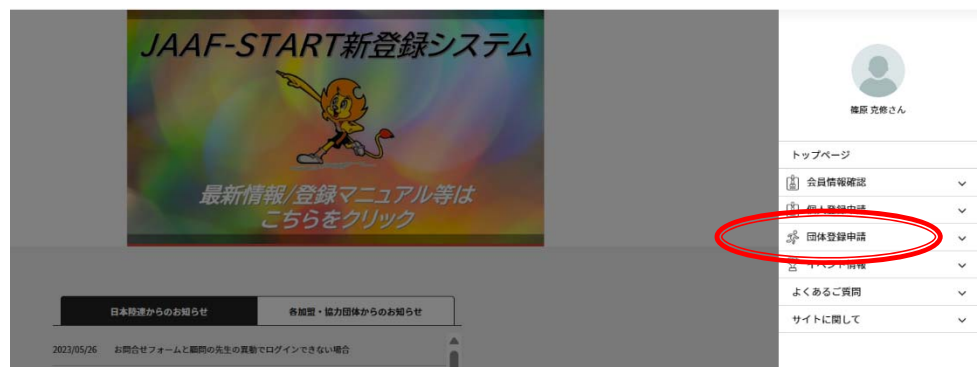

(7) 【新規加入団体作成はこちら】ボタンをクリック

| C                        |                |              |  |
|--------------------------|----------------|--------------|--|
|                          | 新規題入団体作成はこちら   | 加入団体参加申請はこちら |  |
|                          | 体は以下の通りです。     |              |  |
| 管理をしている加入団<br>団体名をクリックして | 、登録申請を行ってください。 |              |  |

加入団体名や略称は、新規団体申請書に記載されている情報を入力してください。

「承認団体」は長野県 U13(小学生)を選択してください。

「お気に入り加入団体検索可否」は可にしてください。不可にすると、後から貴クラブに新規入会をしたい

# メンバー(ご家庭・保護者等)が検索できなくなります。

| ART 何かが変わる、スポーツ体験を。                                                                           |                               |
|-----------------------------------------------------------------------------------------------|-------------------------------|
| 1675994P18                                                                                    |                               |
| 基本情報                                                                                          |                               |
| 图佛线集ID 💦                                                                                      |                               |
| ※三条葉教会15条で115円正常に発生したという。                                                                     |                               |
|                                                                                               |                               |
|                                                                                               |                               |
| ※学校は正式名称を入力してください。ただし学校法人〇〇 ××学校の場合は××学校のみでき                                                  | お願いします。                       |
| 加入局体名(フリガナ) / 学校名(フリガナ) 💦                                                                     |                               |
| 米全角力ナ                                                                                         |                               |
| 加入局体名略称 / 学校名略称 🕺                                                                             |                               |
| ップハガニノンジー連載せたまな行って                                                                            |                               |
| ※クロクラムほどに接触される石作です<br>※一般団体は金角7文字、半角14文字以内                                                    |                               |
| ※予校は最後に中、高などをつけてください(例:新道東中)<br>Ride 時後もちょく 500 年時のもち 100                                     |                               |
| MIT M MIT / / / / / / / / / / / / / / / / / / /                                               |                               |
| 学校名略称2                                                                                        |                               |
|                                                                                               |                               |
| ※中、高などをつけない略称を入力してください(例:新選集)<br>※全角7文字、半角14文字以内                                              |                               |
| 同体区分 [23]                                                                                     |                               |
| 選択してください・                                                                                     | ――」 一般を選択                     |
| ※地域クラブは必ず一般を運行してください                                                                          |                               |
| ※小手塗む一般を確然してくたらい<br>※中学校、高校を選択するのは学校のみです                                                      |                               |
| 学校種別                                                                                          |                               |
| 選択してください *                                                                                    |                               |
|                                                                                               |                               |
| 24.5997                                                                                       |                               |
| 前体の運動光<br>郵便備引 (1)3                                                                           |                               |
| 彩使動号を入力すると信所を検索できます。                                                                          |                               |
| ※半角 ハイフンなし                                                                                    |                               |
|                                                                                               |                               |
| 温沢ひてください。                                                                                     |                               |
| 市区町村 📶                                                                                        |                               |
|                                                                                               |                               |
| 新地·城市名 1010                                                                                   |                               |
|                                                                                               |                               |
| 教徒送付時の現れ                                                                                      |                               |
| axes [20]                                                                                     |                               |
|                                                                                               |                               |
| ※半角 ハイフンなし                                                                                    |                               |
|                                                                                               |                               |
| FAX番号                                                                                         |                               |
| FAX勝利<br>※単角 バイフンなし                                                                           |                               |
| FAX語句<br>※半角 ハイフンなし<br>#103546 (55)                                                           |                               |
| FAX語母<br>東岸角 パイプンなし<br>東辺認純 (201)<br>御政府道 - 文明の道府                                             | 長野県>で検索                       |
| FAX語母<br>※単角 パイフンなし<br>素成語論 (201)<br>原原資源 全部の連邦<br>記気に入り加入品体検索問書 201                          | 長野県>で検索<br>──── 長野県U13(小学生)を選 |
|                                                                                               | 長野県>で検索<br>── 長野県 U13(小学生)を過  |
| FXX時<br>三半角 パイフンなし<br>未送時 (1)<br>原町(1) 大切(2)<br>(2)<br>(2)<br>(2)<br>(2)<br>(2)<br>(2)<br>(2) | 長野県>で検索<br>長野県 U 1 3 (小学生)を通  |
| FXX時<br>三半角 バイランなし<br>株式104 20<br>原政府県 - 文部の項目<br>おSSに入り加入時体務(明香<br>の目 の 不可<br>編句             | 長野県>で検索<br>長野県 U 1 3 (小学生)を選  |

Ⅱ. [会員の新規追加について]

以下は、登録された団体の管理者が、会員(メンバー)を新規追加する際のガイドになります。 団体の管理者は、会員の追加登録ができます。

(1) JAAF-START にログインしてください。メニューバー【団体登録申請】をクリック

| JAAF-START 何かが変わる、スポーツ体験を。 | 8= → ¤777 × ×               |
|----------------------------|-----------------------------|
| JAAF-STA                   |                             |
|                            | トップページ           (注) 会目情報研究 |
| C                          | ③         個人登録申請         へ  |
| 最新情報/金                     | 録マニュアル等は 個人登録中誌 >           |
| -5                         | をクリック <b>中国状況</b> >         |
|                            | お支払い一覧 >                    |
|                            | ☆ 団体登録申請 ~                  |
| 日本陸遠からのお知らせ 各加             | 協力団体からのお知らせ とうていいはない く      |

(2) 団体情報に管理する団体が表示されています。青文字の【団体名】をクリック

| 所属加                                                               | 加入団体一覧       |
|-------------------------------------------------------------------|--------------|
| • ####AB######256                                                 | мликошописьь |
| 1 THE R P. LEWIS CO., LANSING MICH.                               |              |
| 団体登録<br>管理をしている加入団体は以下の通りです。<br>団体もをクリックして、世録中語を行ってください。          |              |
| 田体登録 <br>管理をしている部A団体は以下の通りです。<br>田体もをクリックして、登録の話を行ってください。<br>田原共和 | メンバー人数 水属中間  |

(3) 【②会員管理】をクリックするとこの画面になります。

下記のとおり3つの追加方法【新規会員追加】、【新規一括追加】、【既存会員追加】が表示されます。 ①【新規会員追加】は一人ずつ入力をします。必須事項は入力をお願いします。

メールアドレスは会員(保護者)の情報を入力する欄になります。管理者が新規追加をする場合には、こ このメールアドレスは空欄でお願いします。管理者のメールアドレスを入力してしまうと、翌年以降、会 員(保護者)ご自身が登録手続きをすることに支障が出る場合があります。

| 長野テストクラフ                              | 7            |       |        |      |
|---------------------------------------|--------------|-------|--------|------|
| L あなたは加入団体管理                          | 8.CF         |       |        |      |
|                                       |              |       |        |      |
| · · · · · · · · · · · · · · · · · · · | 2会員管理 1 申請する | 建一瓶中形 | ⑧支払い一覧 | 1221 |
| 0.845 (same                           | 24HWH PHYS   | 《中語一覧 | ③支払い一覧 | 1421 |

必須項目以外に、団体登録者でも在籍小学校名は必ず記入してください。

| አክ                                           | <b>#</b> # <b>###</b>                   |
|----------------------------------------------|-----------------------------------------|
|                                              | E-mail@@#22                             |
| ********                                     | 適肥してください *                              |
| A ACCUMANNA TO                               | 8855                                    |
|                                              | 主張人登録の場合は勤務先名をお貸て入力して下さい、無い場合は無しを入れて下さい |
|                                              | BRANZES 4                               |
|                                              | #世界 ハイフンなし<br>#個人情報の場合は必須で入力して下さい       |
|                                              | etastet                                 |
| 四体具基本情報                                      | 適同してください *                              |
| 88 🧰                                         | 全観人間聯府場合は必須で入力して下さい                     |
| n 8.                                         | 他称为你这时村 / 他地 / 唐物名                      |
| ■外国職選手はカタカナ素記を記載してください<br>■提用できる文字はUTFAになります | ※個人質量の場合は必須で入力して下さし、無い場合は無し を入れて下さい     |
| 義先 (フリガナ) 💼                                  | <b>车营学时</b> 先                           |
| ■ 1965 8. 909                                |                                         |
| ※フリガナは金角カタカナで入力してください                        | モー酸資料の中学生、高校生の方は必須で入力してください             |
| #7 m                                         | 0.87%#2.6%                              |
| RINLINEN S. Taro                             | 道府してください。                               |
| #TEAL-AUEPEN ABTING                          | ※一級登録の中学生。高裕生の方は必要で入力してください             |
| 用パスポートと同じ表記にしてください                           | 際がいのクラス                                 |
| ※哲はすべて大文字、名は順文字のみ大文字で入力してください                | 潮駅してください・                               |
|                                              | ※弊がいのある雑技者は弊がいのクラスを選択してください             |
|                                              | 0.83+3%84                               |
|                                              |                                         |
|                                              | ※氏毛の漢字で正しい字があまされない場合は詳細をこちらに記載してください    |

②【新規一括追加】の場合、複数名の登録が一括で行えます。

| 長野テストクラ     | ラブ           |         |                |        |      |
|-------------|--------------|---------|----------------|--------|------|
| *********** | ERECT        |         |                |        |      |
| *******     | <b>法会员管理</b> | 0.00X75 | 8 <b>43-</b> 5 | ****** | 1421 |
| 会員直知とは●     |              |         |                |        |      |

【一括フォームダウンロード】をクリックして、ファイルをダウンロードして入手します。 このファイルとは別に、データ作成用ファイルが用意されています。こちらを利用すると正確なデータを作 成できるので、おすすめします。

| & & C | ) テスト13<br>たは加入団体管理者です    |           |       |                        |       |
|-------|---------------------------|-----------|-------|------------------------|-------|
|       |                           |           |       |                        |       |
| ()基本  | 前發展起 ②会員管理                | ③申請する     | 《中請一覧 | ③支払い一覧                 | 1421  |
|       |                           |           |       |                        |       |
|       | - 紙登録フォームダウ               | r>a−F     | ± 77  | イルを選択し、一括7             | ップロード |
|       | ー活登録フォームはこち<br>ダウンロードできます | 6#6<br>f. | 55    | アップロードは<br>らのボタンを押してくた | au.   |

新規一括登録は CSV ファイル作成に一定の情報処理知識が必要になります。そのため、データ作成用のファ イルを利用してデータ作成することをおすすめします。 この画面の【マニュアル】をクリック

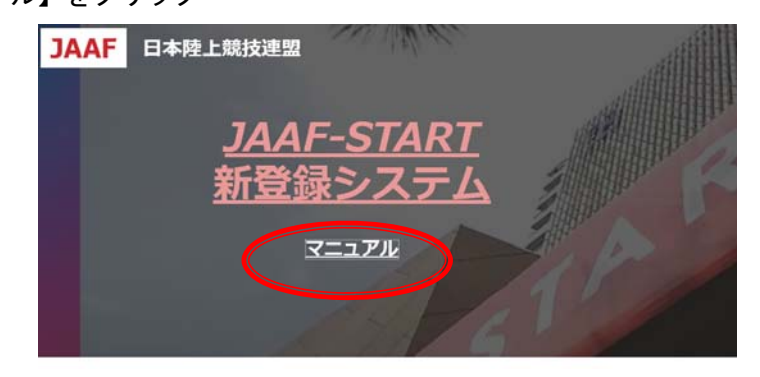

【新規会員一括追加用 CSV アップロード用ファイル作成エクセルファイル】をクリックして、ファイルを入 手してください。ファイルに記載されている説明も確認してください。

新登録システムマニュアル

ファイルが完成したら、【ファイルを選択し、一括アップロード】をクリックして、ファイルをアップロー ドしてください。

| なかのテ     | ALDANGETT               |        |       |                        |       |
|----------|-------------------------|--------|-------|------------------------|-------|
|          |                         | _      |       |                        |       |
| ****     | -                       | 0.4875 | K#3-8 | ※武服い一覧                 | 1421  |
|          |                         |        |       |                        |       |
| <u>+</u> |                         | 19>0-F | 1 27  | イルモ波家し、一位ア             | 970-F |
|          | 一後登録フォームはこ<br>ダウンロードできょ | 5686   | 21    | アップロードは<br>らのボタンを押してくだ | 811   |

# ③【既存会員追加】

前年に登録された他団体の登録会員を登録する場合等に利用します。今年度は利用しません。

| 長野テストク     | ラブ           |          |         |        |      |
|------------|--------------|----------|---------|--------|------|
| A BORDMANN | RHATT        |          |         |        |      |
| *******    | 2.2.2.2.2.2. | 0.0217.5 | 8.02I-R | ※支払い一覧 | 1421 |
| SHENE UO   |              |          |         |        |      |
| AREACH     |              |          |         |        |      |

| ①基本情報確認     | ②会員管理      | ③申請する      | ③申請一覧                   | ③支払い一覧 | 1421 |
|-------------|------------|------------|-------------------------|--------|------|
|             | 既存会        |            | を見することができ<br>のの二个一時で時ま) | ます。    |      |
| 不正な検索や追加登録を | 行った場合は、ペナノ | レティが課される場  | 合があります。                 |        |      |
| 個人情報保護の観点から | 、実行された操作内は | 8はシステム内で管理 | 理させていただいてお              | ります。   |      |
| 検索条件        |            |            |                         |        |      |
|             |            |            |                         |        |      |
| 🌒 金異 (7     | リガナ)セイ     |            | *1                      |        |      |
| 会員生年月日      | 4          | л          | B                       |        |      |
|             |            |            |                         |        |      |
|             |            |            |                         |        |      |
| ି 🕗 JAAF ID |            |            | 会員生年月日                  | 4 Л    | в    |
|             |            |            |                         |        |      |
|             |            |            |                         |        |      |
| -           |            |            |                         |        |      |

(4)登録情報の入力が完了したら、【③申請する】をクリック

| 長野テストクラ   | 7   |            |        |      |
|-----------|-----|------------|--------|------|
|           | 877 |            |        |      |
|           |     |            |        |      |
| 0.8*55642 |     | 5 (CO28-10 | ※支払い一覧 | 1421 |
|           |     |            |        |      |

この画面になります。以下を入力して【確定】 小学生の属性は競技者を選択し、学年を選択 指導者はその他、学年は選択なし。指導者にチェック、役職は選択しなくて結構です。 登録番号は空欄(入力しない)です

| 加入団体参加者所属情報一括設定                                                                                             |                                                                                                    |                                           |                                                                                                    |             |                                                              |                                                          |  |  |
|----------------------------------------------------------------------------------------------------|----------------------------------------------------------------------------------------------------|-------------------------------------------|----------------------------------------------------------------------------------------------------|-------------|--------------------------------------------------------------|----------------------------------------------------------|--|--|
| 確定ボタン                                                                                                    | を押すと、下記の                                                                                              | り入力いただい                                   | た内容が全て更新されま                                                                                                    | <b>7.</b>   |                                                              |                                                          |  |  |
| エラー項目                                                                                                    | がある場合、項目                                                                                              | 制修正後確定が                                   | タンを押すことで、再度                                                                                                    | 全ての内容が更新され  | はす。                                                          |                                                          |  |  |
| 顧問、管理                                                                                                    | 者などは属性で                                                                                               | 「その他」を選                                   | 訳してください。                                                                                                    |             |                                                              |                                                          |  |  |
| 学生の場合                                                                                                    | は必ず学年を選択                                                                                              | Rしてください                                   | le                                                                                                    |             |                                                              |                                                          |  |  |
| 登録番号は                                                                                                    | 申請先の指示にも                                                                                              | とってください                                   |                                                                                                    |             |                                                              |                                                          |  |  |
| 10日代の場                                                                                                    | 31414016711<br>+127000 0                                                                              | ファルデエック<br>1朝、マネージ                        | そしてくたさい。                                                                                                    | を選択してください。  |                                                              |                                                          |  |  |
| 展情 (加入                                                                                                    | 四体所属区分) (                                                                                             | おいいほとして                                   | 「開始者」がセットされ                                                                                                    | ています、副師、 祭課 | 素などの方は必ず変                                                    | 更をしてから「確定」 ボタ                                            |  |  |
| ンを押して                                                                                                    | 下さい、変更をし                                                                                              | ないと「競技                                    | 者」として申請がされま                                                                                                    | T.          |                                                              | 20000 0 Mac 00                                           |  |  |
| 設定・申請                                                                                                    | 件数が多い場合、                                                                                              | ボタン押下機                                    | the state of the state state                                                                                                    | しません」などのアラ  | ラートが表示される場                                                   | 合がありますが、処理は素                                             |  |  |
| いています                                                                                                    | のでそのままお                                                                                               | 150                                       |                                                                                                    |             |                                                              |                                                          |  |  |
|                                                                                                    | #1                                                                                                    | MEX                                       |                                                                                                    |             |                                                              |                                                          |  |  |
| 1.00 10                                                                                                    | 2)                                                                                                    |                                           | 74                                                                                                    | 모양들아        | 97                                                           | 投稿名                                                      |  |  |
|                                                                                                    |                                                                                                    | _                                         |                                                                                                    |             |                                                              |                                                          |  |  |
| DOM SHORES D                                                                                                |                                                                                                    |                                           |                                                                                                    |             |                                                              |                                                          |  |  |
| 210                                                                                                    | その他                                                                                                   | * 383                                     | RLてください *                                                                                                    |             | C2 12/07                                                     | 選択してください                                                 |  |  |
| シノ7<br>カップフ                                                                                                 | その他                                                                                                   | * 38                                      | Rしてください *                                                                                                    |             | 四 指導者                                                        | 選択してください                                                 |  |  |
| 2 J 7<br>72 7<br>10118866                                                                                   | その他                                                                                                   | • 389                                     | Rしてください *                                                                                                    |             | 四 扣除者                                                        | 選択してください                                                 |  |  |
| 217<br>77 7<br>00118866<br>1 99                                                                             | その他                                                                                                   | • 38                                      | RLT<# 200 *                                                                                                    |             | 5 13 19 N                                                    | 選択してください<br>減火してください                                     |  |  |
| シノア<br>カマーフ<br>マーの118866<br>ノーリク<br>ジロウ                                                                     | その他                                                                                                   | • 湖田<br>• 小小                              | RLT<#85 *                                                                                                    |             | 四 指導<br>- 指導者                                                | 選択してください<br> <br>  食化してください                              |  |  |
| シノア<br>カマーフ<br>ローの118866<br>ノーリク<br>ジロウ<br>00200118867                                                      | その他 競技者                                                                                               | • 383                                     | RLT<#80 *                                                                                                    |             | 四 指導入<br>○ 指導者                                               | 選択してください<br>えれしてください                                     |  |  |
| シノブ<br>カツ ブ<br>ローロ13866<br>ノ リク<br>ジロウ<br>00200118867<br>チノ リク<br>タロウ                                       | <ul><li>その他</li><li>      頭技者  </li><li>      頭技者</li></ul>                                           | • 898<br>• 640<br>• 640                   | RLT <kou +<="" td=""><td></td><td>5 2 2 1 2 1 2 2 2 2 2 2 2 2 2 2 2 2 2 2</td><td>選択してください<br/>えてしてください<br/>選択 てください</td></kou> |             | 5 2 2 1 2 1 2 2 2 2 2 2 2 2 2 2 2 2 2 2                      | 選択してください<br>えてしてください<br>選択 てください                         |  |  |
| シノア<br>カンプ<br>ノリウ<br>コウ<br>ロウ<br>00200118866<br>チノリク<br>タロウ                                                 | その他                                                                                                   | • 88                                      | RLT <kou td="" •<=""><td></td><td>四 知時入<br/>-</td><td>選択してください<br/>えてしてください<br/>選択 てください</td></kou>                             |             | 四 知時入<br>-                                                   | 選択してください<br>えてしてください<br>選択 てください                         |  |  |
| シノア<br>カンプ<br>ノリク<br>リロウ<br>00200118867<br>チノリク<br>タロウ<br>00200118868<br>チノリク                               | その他<br>開設者<br>開設者                                                                                     | • 88                                      | RLT<#80 •                                                                                                    |             | 2 10 0 1                                                     | 選択してください<br>オービンでください<br>選択してください<br>選択してください            |  |  |
| シノア<br>カツ プ<br>リーク<br>1000118866<br>ノ リク<br>リロウ<br>00200118867<br>チノ リク<br>タロウ<br>00200118868<br>チノ リク      | <ul> <li>その他</li> <li>(現設者)</li> <li>(現設者)</li> <li>(現設者)</li> <li>(現設者)</li> <li>(現設者)</li> </ul>    | • 88 • 64                                 | RLT<#80 •                                                                                                    |             | 2 和寺<br>2 和寺<br>2 和寺<br>2 和寺<br>4<br>- 和寺者<br>- 和寺者<br>- 和寺者 | 選択してください<br>ネマレてください<br>選択してください<br>選択してください             |  |  |
| シノア<br>カツ プ<br>リーク<br>0020011886<br>ブ リク<br>ジロウ<br>00200118867<br>デノ リク<br>タロウ<br>00200118868<br>デノ リク<br>5 | <ul> <li>その他</li> <li>競技者</li> <li>競技者</li> <li>競技者</li> <li>競技者</li> </ul>                           | • 389<br>• 444<br>• 444<br>• 444          | RLT<#200 •                                                                                                    |             | ロ 北後<br>- 兆後者<br>- 兆後者<br>- 北後者<br>- 九後者                     | 選択してください<br>までしてください<br>選択してください<br>選択してください             |  |  |
| シノア<br>カックフ<br>ノリク<br>リロウ<br>00200118667<br>チノリク<br>タロウ<br>00200118667<br>チノリク<br>リ<br>ロク                   | <ul> <li>他のう</li> <li>予約項</li> <li>予約項</li> <li>予約項</li> <li>予約項</li> <li>予約項</li> <li>予約項</li> </ul> | • 389<br>• 449<br>• 449<br>• 449<br>• 449 | RLT(#20) •                                                                                                    |             | 2 1100 110 110 110 110 110 110 110 110 1                     | 選択してください<br>またしてください<br>選邦してください<br>選邦してください<br>現実してください |  |  |

【次へ】をクリック

| 長野テストクラブ                  |  |
|---------------------------|--|
| 加入团体参加者所属情報一括设定完了         |  |
| ◎ 加入団体参加者所属情報の一括設定が守くしました |  |

(5)申請のチェックをします。

【加入団体の登録料】の選択は年間 5000 円です。初回の登録はチェックを入れてください。 2 回目以降、および、一般登録団体を兼ねる団体はチェックを外してください。0 円になります。

|   | 加入団体への<br>申請                                                 | 申請内容の<br>確認                     | 申請完了        |
|---|--------------------------------------------------------------|---------------------------------|-------------|
|   | 申請加入団体:長野テ                                                   | ストクラブ                           |             |
| L | 会費をお支払いする加盟・協力団体                                             | を選択して、中語を行います。                  |             |
|   | 申請先の情報                                                       |                                 |             |
|   | <ul> <li>申請先に誤りがないかご確認くだ</li> <li>加入団体基本情報で入力いただい</li> </ul> | さい。<br>た <b>兼認識体</b> が申請先となります。 |             |
|   | 申請先の「加盟・協力団体」                                                | 長野県U13(小学生)                     |             |
|   |                                                              |                                 |             |
|   | 申請元の情報                                                       |                                 |             |
|   | (States - 1995)                                              | 長野テストクラブ                        |             |
|   |                                                              |                                 |             |
|   | 加入団体の登録料の選択                                                  |                                 |             |
|   | <ul> <li>【重要】加入団体の登録料を申請</li> </ul>                          | すな場合は、必ず最初の申請でチェックを入れて申請        | 手続きを進めて下さい。 |
|   | □加入団体の中請                                                     |                                 |             |
|   |                                                              | ·                               |             |
|   | <ul> <li>delite is a feature West of Color</li> </ul>        |                                 |             |
|   |                                                              | 6%                              |             |
| L | - 202348643X 876.4498                                        |                                 |             |
|   | 中語対象者の選択                                                     |                                 |             |
|   |                                                              |                                 |             |
|   | • 申請する人、料釜区分にナエック                                            | そしてください,                        |             |

登録申請をする小学生にチェックを入れて【確認画面へ】をクリック 指導者も小学生と表示されますが、チェックは入れません。 名簿だけ作成して、登録申請を保留している場合などはチェックを入れないようにしてください。

| 【重要】加入団体の登録料を申請す                                                                                                    | る場合は、必ず最初の申請でチェックを入れて申請手続きを進めて下さい。                                             |     |
|----------------------------------------------------------------------------------------------------|--------------------------------------------------------------------------------|-----|
| 一加入団体の中請                                                                                                    |                                                                                |     |
|                                                                                                    |                                                                                |     |
| 申請年度の選択                                                                                                    |                                                                                |     |
| 申請を行う年度を選択してください                                                                                                    | u                                                                              |     |
| ※ 2023年度の支払い申請                                                                                                    |                                                                                |     |
| \$174\$XA20                                                                                                    |                                                                                |     |
| 申請しない人にはチェックを入れな                                                                                                    | weckey                                                                         |     |
| 申請しない人にはチェックを入れな<br>「中学生二重登録二巡目」は「中学<br>「高校生二重登録二巡目」は「高校                                                                                                    | いでくさだい。<br>注、を構入消みでないと申請できません。<br>住」を構入消みでないと申請できません。                          | 全選択 |
| 中国しない人にはチェックを入れな<br>「中学生二単登録二巡目」は「中学<br>「高校生二単登録二巡目」は「高校<br>申請対象者                                                                                                    | いてであり、<br>ことを用入消みでないとや語できません。<br>住」を用入消みでないとや語できません。<br>申請する設置・協力団体所質区分        | 全選択 |
| ●「個」ない人にはチェックを入れる<br>「や少生ニ型を図二三目」は「中少<br>「高校生ニ型登録二三目」は「高校<br>「高校生ニ型登録二三目」は「高校<br>●読封象者<br>職原 克修                                                                                                    | いてできない<br>ことを用入消みでないとや頃できません。<br>住」を用入消みでないとや頃できません。<br>申請する加盟・協力団体所実区分        | 全選択 |
| 中国しない人にはチェックを入出これは、<br>「中学生二型ないこの」、<br>「日学二型ないこの」、<br>「日学二型ないこの」、<br>「日学二型ないこの」、<br>「日学二型ないこの」、<br>「日学二型ないこの」、<br>「日学二型ない人に、<br>「日子二型ない人に、<br>「日子二型ない人に、<br>「日子二型ない人に、<br>「日子二型ない人に、<br>「日子二型ない人に、<br>「日子二型ない人に、<br>「日子二型ない人に、<br>「日子二型ない人」、<br>「日子二型ない人」、<br>「日子二型ない人」、<br>「日子二型ない人」、<br>「日子二型ない人」、<br>「日子二型ない人」、<br>「日子二型ない人」、<br>「日子二型ない人」、<br>「日子二型二型ない人」、<br>「日子二型二型ない」、<br>「日子二型二型ない」、<br>「日子二型二型ない」、<br>「日子二型二型ない」、<br>「日子二型二型ない」、<br>「日子二型二型ない」、<br>「日子二型二型ない」、<br>「日子二型二型ない」、<br>「日子二型二型ない」、<br>「日子二型」、<br>「日子二型」、<br>「日子二型」、<br>「日子二型」、<br>「日子二型」、<br>「日子二型」、<br>「日子二型」、<br>「日子二型」、<br>「日子二型」、<br>「日子二型」、<br>「日子二型」、<br>「日子二型」、<br>「日子二型」、<br>「日子二型」、<br>「日子二型」、<br>「日子二型」、<br>「日子二型」、<br>「日子二型」、<br>「日子二」、<br>「日子二」、<br>「日二二」、<br>「日子二」、<br>「日子二」、<br>「日子二」、<br>「日子二」、<br>「日子二」、<br>「日子二」、<br>「日子二」、<br>「日二二」、<br>「日二」、<br>「日二」、<br>「日二」、<br>「日二」、<br>「日二」、<br>「日二」、<br>「日二」、<br>「日二」、<br>「日二」、<br>「日二」、<br>「日二」、<br>「日二」、<br>「日子二」、<br>「日二」、<br>「日二」、<br>「」、<br>「日二」、<br>「」、<br>「」、<br>「」、<br>「」、<br>「」、<br>「」、<br>「」、<br>「」、<br>「」、<br>「 | しててきるい<br>ま、を構入的なないとやはてきません。<br>住」を構入的なないとやはてきません。 ●様子る放置・協力団体所属区分 ● や学生 ロ 小学生 | 全選択 |
| ●相しない人にはチェックを入れる<br>「中学ニュの登山三面」は「中<br>「品材ヨニ家登録二系目」は「品材<br>●読が良素<br>別野 投次等<br>学校大学                                                                                                    |                                                                                | 全選択 |
|                                                                                                    |                                                                                | 全選択 |

申請内容が表示されます。確認してよろしければ、【次へ】をクリック

| 记の内容で申請をします。                                                                                                    |                                                           |  |
|----------------------------------------------------------------------------------------------------|-----------------------------------------------------------|--|
| 諸先の情報                                                                                                    |                                                           |  |
| 請先の「加盟・協力団体」                                                                                                    | 長野県U13(小学生)                                               |  |
| は云の株式                                                                                                    |                                                           |  |
| 請元の「加入団体名」                                                                                                    | 長野テストクラブ                                                  |  |
|                                                                                                    |                                                           |  |
| 1入団体の登録料の選択                                                                                                    |                                                           |  |
|                                                                                                    |                                                           |  |
| 11L                                                                                                    |                                                           |  |
|                                                                                                    |                                                           |  |
| <u>無し</u><br>磁车点の選択<br>2015年第                                                                                                    |                                                           |  |
| 無し<br>磁年度の選択<br>2023年度                                                                                                    |                                                           |  |
| 無し<br> 該年度の選択<br>2023年度<br> 該対象者の選択                                                                                                    |                                                           |  |
| 無し<br>磁年度の選択<br>2023年度<br>                                                                                                    | 幸福する加盟 - 協力団体内製成分                                         |  |
| 無し<br>- 編集編の意訳<br>2023年度<br>- 編封論者の選択<br>- 単識対象者<br>- 単識対象者<br>- 第野 税次郎                                                                                                    | 申請する加盟・協力団体所属区分<br>小学生                                    |  |
| 性し<br>- 12年度の実験<br>- 2023年度<br>- 2235年度<br>- 単現対象者<br>- 単現対象者<br>- 235<br>- 245<br>- 245<br>- 2 | 申請する加盟・協力団体所有区分           小学生           小学生               |  |
| 性し<br>1005年度の支援<br>1005年度<br>1005年度<br>1005<br>1005<br>1005<br>1005<br>1005<br>1005<br>1005<br>100                                                                                                    | 申請する加盟・協力団体所員区分           小学生           小学生           小学生 |  |

申請が完了します。長野陸協の承認を待ちます。承認には半日~2日ほどかかります。承認されると、管理 者または申請者にメール連絡が届きます。

|                    | 支払申請         |      |  |
|--------------------|--------------|------|--|
| •                  | •            | 3    |  |
| 加入団体への<br>申請       | 単語内容の<br>確認  | 中請完了 |  |
|                    | 申請完了         |      |  |
|                    |              |      |  |
| ◎ 申請は完了しました。       |              |      |  |
|                    | 中語ID:0067361 |      |  |
| 中語内容は中語一覧からご確認下さい。 |              |      |  |
|                    |              |      |  |

### Ⅲ. 登録料の支払いについて

1. 承認通知到着後、JAAF-Start システムにログインし、加入団体情報管理画面の【④申請一覧】をクリッ クすると、お支払い欄に【お支払い】ボタンが表示されます。

| ながの                                                                             | U13                                                 |                                                      |                                                                                                    |                                    |                                                  |                    |
|---------------------------------------------------------------------------------|-----------------------------------------------------|------------------------------------------------------|----------------------------------------------------------------------------------------------------|------------------------------------|--------------------------------------------------|--------------------|
| 2 841                                                                           | には加入団体管理者                                           | TT T                                                 |                                                                                                    |                                    |                                                  |                    |
|                                                                                 |                                                     |                                                      |                                                                                                    |                                    |                                                  |                    |
| <b>()基本</b> ()                                                                  |                                                     | 2会員管理                                                | 0. <b>ФШ5</b> 5                                                                                            | @ <b>\$</b> 18—8                   | 支払い一覧                                            | TAN                |
|                                                                                 |                                                     |                                                      |                                                                                                    |                                    |                                                  |                    |
| 申請一                                                                             | 覧                                                   |                                                      |                                                                                                    |                                    |                                                  |                    |
|                                                                                 |                                                     |                                                      |                                                                                                    |                                    |                                                  |                    |
| <ul> <li>申請が</li> </ul>                                                         | 承認完了」になる                                            | と、お支払いボタ                                             | シが表示され、会員のおう                                                                                               | <b>と払い手続きに</b>                     | 進めます。                                            |                    |
| <ul> <li>申請が「</li> <li>申請IDを</li> <li>過去3年:</li> </ul>                          | 承認完了」になる<br>クリックすると、「<br>けの概要を表示し」                  | と、お支払いボう<br>申請いただいた戸<br>Lす。                          | マンが表示され、会員のお5<br>3容を詳細に確認することが                                                                             | を払い手続きに<br>ゲできます。                  | 進めます。                                            |                    |
| <ul> <li>申請が</li> <li>申請IDを</li> <li>過去3年:</li> <li>お支払い</li> </ul>             | 凍遮完了」になる<br>クリックすると、<br>けの履歴を表示しま<br>手続きに進む場合       | と、お支払いボク<br>申請いただいたP<br>Lす。<br>は、ブラウザの <sup>1</sup>  | マンが表示され、会員のお5<br>3客を詳細に確認することが<br>戻る <sup>®</sup> 、"進む <sup>®</sup> 、"更新"なと                                | を払い手続きに<br>ゲできます。<br>ぐのボタンは使       | 進めます。<br>わずに、画面内の"戻る"ボタ:                         | ンを使用して下さい。         |
| <ul> <li>申請が「</li> <li>申請Dを</li> <li>過去3年:</li> <li>お支払い</li> <li>年度</li> </ul> | 決選定了」になる<br>クリックすると、<br>の配置を表示しま<br>手続きに進む場合<br>申請日 | と、お支払いボタ<br>申請いただいたが<br>は、ブラウザの <sup>5</sup><br>申請ID | 2ンが表示され、会費のお3<br>容を詳細に確認することが<br>戻る <sup>®</sup> 、"進む <sup>®</sup> 、"更新 <sup>®</sup> なと<br>申請先の加盟・協<br>力団体 | を払い手続きに<br>ゲできます。<br>このボタンは使<br>秋況 | 進めます。<br>わずに、画面内の"反る"ボタ:<br>加盟 - 協力団体からの<br>コメント | ンを使用して下さい。<br>お支払い |

 2. 会員お支払い内容の確認 画面で内容を確認し、よろしければ【お支払いへ進む】をクリック 内容に誤りがあった場合には、再度申請からやり直す必要があります。申請の差戻をしますので、普及部ま で連絡をください。

| N.M. I. A. W. MCANIER.                                              | 別途システム利用料が                   | かかります。                                                                                                    |                                                                                                    |                                                          |
|---------------------------------------------------------------------|------------------------------|----------------------------------------------------------------------------------------------------|----------------------------------------------------------------------------------------------------|----------------------------------------------------------|
| お支払い内容                                                              |                              |                                                                                                    |                                                                                                    |                                                          |
| 支払内容                                                                |                              |                                                                                                    | 2023年8                                                                                                    | 2 小学生登録(長野U13)年会費                                        |
| ②会費合計(加)                                                            | (団体参加者)                      |                                                                                                    |                                                                                                    | 4,800円                                                   |
| ()会費支払対象者                                                           | 1                            |                                                                                                    |                                                                                                    | 68                                                       |
| 会費総計                                                                |                              |                                                                                                    |                                                                                                    | 4,800[4]                                                 |
| 以下会費が選択され                                                           | ています。すべての会                   | 員の明細をご確認ください。                                                                                                    |                                                                                                    | 58 4 400                                                 |
| @##### (MA                                                          | (10体型加強) 明朝                  |                                                                                                    |                                                                                                    | 6% 4,800FJ                                               |
| 小学生登録(長野U                                                           | 113) 小学生 会員委                 | 1944                                                                                                    |                                                                                                    | × 6名                                                     |
|                                                                     |                              |                                                                                                    |                                                                                                    |                                                          |
| ③会発支払い対象                                                            | 18 USM                       |                                                                                                    |                                                                                                    |                                                          |
| ③会発支払い対象                                                            | 计数据                          | 会費名                                                                                                    |                                                                                                    | 全部                                                       |
| ③会費支払い対象                                                            | र्थ्स महमा                   | 会費名<br>小学生登録(長野U13)                                                                                                    | 小学生 会員登録料                                                                                                    | 全朝<br>800円                                               |
| ③会費支払い対象                                                            | ede 495an                    | 会費名<br>小学生登録(長野U13)<br>小学生登録(長野U13)                                                                                                    | 小学生 会員登録料<br>小学生 会員登録料                                                                                                    | <b>金額</b><br>800円<br>800円                                |
| ③会費支払い対象                                                            | 1997 - 1994<br>              | 会員名<br>小学生登録(長野U13)<br>小学生登録(長野U13)<br>小学生登録(長野U13)<br>小学生登録(長野U13)                                                                                                    | 小学生 会員登録料<br>小学生 会員登録料<br>小学生 会員登録料<br>小学生 会員登録料                                                                             | 全期<br>800円<br>800円<br>800円                               |
| ③会費支払い対象                                                            | NE 1930                      | 会員名<br>小学生登録(長野U13)<br>小学生登録(長野U13)<br>小学生登録(長野U13)<br>小学生登録(長野U13)<br>小学生登録(長野U13)                                                                                            | <ul> <li>小学生 会員登録料</li> <li>小学生 会員登録料</li> <li>小学生 会員登録料</li> <li>小学生 会員登録料</li> <li>小学生 会員登録料</li> </ul>                    | <b>全額</b><br>800円<br>800円<br>800円<br>800円                |
| ③会景支払い対象                                                            | 954                          |                                                                                                    | <ul> <li>小学生 会員登録料</li> <li>小学生 会員登録料</li> <li>小学生 会員登録料</li> <li>小学生 会員登録料</li> <li>小学生 会員登録料</li> <li>小学生 会員登録料</li> </ul> | 金額<br>800円<br>800円<br>800円<br>800円<br>800円               |
| ○会発支払い対象<br>00200156617                                             | 22 9540<br>三輪 亮太             |                                                                                                    | 小学生 会員登録料<br>小学生 会員登録料<br>小学生 会員登録料<br>小学生 会員登録料<br>小学生 会員登録料<br>小学生 会員登録料                                                   | ★朝<br>800円<br>800円<br>800円<br>800円<br>800円<br>800円       |
| <ol> <li>金費支払い対象</li> <li>00200156617</li> <li>会員期的と異なる期</li> </ol> | 2番 明細<br>三輪 売太<br>約がある場合、次の曲 | 金費名     イッチ生豆菜 (長野U13)     ペッチ生豆菜 (長野U13)     ペッチ生豆菜 (長野U13)     ペッチ生豆菜 (長野U13)     ペッチ生豆菜 (長野U13)     ペッチ生豆菜 (長野U13)     ペッチ生豆菜 (長野U13)     ペッチ生豆菜 (長野U13)     ペッチ生豆菜 (長野U13) | 小学生 会員登録料<br>小学生 会員登録料<br>小学生 会員登録料<br>小学生 会員登録料<br>小学生 会員登録料                                                                | ★朝<br>80013<br>80013<br>80013<br>80013<br>80013<br>80013 |

3. 支払い方法を選択して、お支払いください。

| ATENMB                                                                  |       |
|-------------------------------------------------------------------------|-------|
| 11年間上期時運動(171116)                                                       | 500/9 |
| 長75种上頭目1輪向(371118)                                                      | 300/9 |
| 品野県U11小学生(171118)                                                       | 091   |
| <b>システム利用料</b>                                                          | 150/9 |
| お実施い金額                                                                  | 950/3 |
| お支払い手数料(システム利用料)について                                                    |       |
| お支払い方法を選択してください。                                                        |       |
| 入会にかかる最大日数は、お支払方法によって異なります。                                             |       |
| 石发展い方法                                                                  |       |
| #:党私い方法                                                                 |       |
| ○ クレジットカード                                                              |       |
| はTカクレジットカードがCRAUREはTます。<br>VISA 配置<br>のご面形範疇についてはご利用イヤットを会社にお問い合わせください。 |       |
| - 3752272F7                                                             |       |
| コンピニエンスストアでのお支払。となります。                                                  |       |
| 入会構成までに最大5日程度のわり目をいただきます。                                               |       |
| Londo (Service)                                                         |       |
| EXECTOR EXTERNOL                                                        |       |
| =ご人会が確認できました後、整督会了メールを送信いたします。                                          |       |
| THE MARCHER ASHERCOTT.                                                  |       |
| 選択したお美払方法でようしければ「お実払い手続きに進む」ボタンを押してください。                                |       |

4. 登録完了です

会員には JAAF ID が割り当てられます。この ID は中学生以降、高校・大学等生涯で利用します。会員証は 印刷発行が可能ですので、会員にお渡しください。

登録後のデータ修正(誤字の修正、住所変更等)は随時可能です。

お問い合わせ

長野陸協 普及部 fukyu@nagano-rk.com